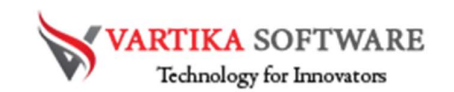

## Vartika PST to MBOX Converter Software

# User Guide

Vartika Outlook PST to MBOX Converter Software is specially made with aim to permits conversion of outlook PST files into MBOX files. At conversion time, the software will allow one PST File to be converted into Single MBOX file at one time. Outlook to MBOX Conversion Software also convert the entire folders having emails or attachments like- emails, contacts, calendars, etc.

Software provides advanced features which allows users convert the outlook PST folders into MBOX, MSG, EML, EMLX, PDF, vCard, vCal, HTML with secure process. And show the live preview of conversion only to satisfied users. MS Outlook not required for conversion and password protected PST file also can be converted.

This software provides easy steps of conversion but before knowing about conversion steps you should know about its features and the steps of working process. Below we have discussed all feature of the PST to MBOX Converter Software and how software works during conversion time. But before knowing about the requirement of the software don't install the software on your machine.

## Magnificent Key Attributes of PST to MBOX Converter Software

- Helps in conversion data from Outlook PST File into MBOX format.
- Supports all MS Outlook versions included- 2019, 2016, 2013, 2010, 2009 and below versions.
- Allows users Import PST Outlook file into MBOX that can be open in different mail clients- thunderbird, Apple Mail etc.
- Without Outlook installation convert PST file to MBOX file.
- Preserve all outlook mailboxes, contacts, calendars, task, notes, inbox items, outbox items and other remain folders.
- Convert password protected PST files with keeps all data secure

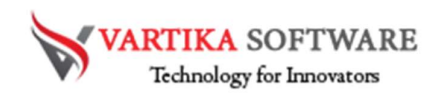

- No size limitation is decided of Outlook PST file for conversion.
- Allow convert PST Mailboxes into MBOX, MSG, EML, EMLX, PDF, vCard, vCal, HTML.
- Preview of all PST emails, contacts, calendars etc conversion process.
- Allows users save all the converted PST File at desire location in system
- Free demo available that users can use to check software functionality.

#### Quick Help:

Vartika PST to MBOX Converter Software Details: https://www.vartikasoftware.com/product/vs-pst-to-mbox-converter.html

Download Vartika PST to MBOX Converter Software

https://www.vartikasoftware.com/download/pst-to-mbox-converter-32bits.exe

The product guide can be accessed as follows:

https://www.vartikasoftware.com/help/how-to-work-pst-to-mbox-convertersoftware.html

Purchase Vartika PST to MBOX Converter Software :

https://www.vartikasoftware.com/purchase/pst-to-mbox-converter-software.html

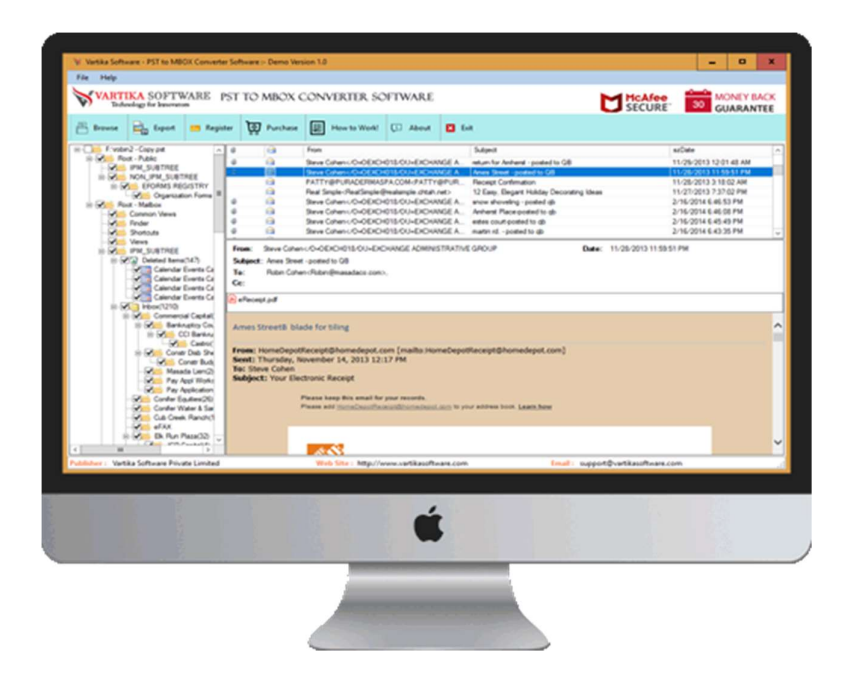

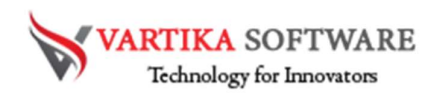

## Software Installation Process

Now we will know how to use and install PST to MBOX Converter Software of Vartika Group. But before installing the software just know about its requirements that have to be completed.

## System Requirement

- Memory 512 MB
- Hard Disk Space At least 15MB of Disk Space Required.

## Download Vartika PST to MBOX Converter

https://www.vartikasoftware.com/download/pst-to-mbox-converter-32bits.exe

## Follows provided steps to Install Software Completely

- Install Vartika PST to MBOX Converter software via double ticking on software setup file.
- Follow provided instruction on computer display. (When software installation process ended, an authorization dialog will opens-up on your screen.)
- Click on the Finish button and open the software

# For any queries related to product, contact us at:

support@vartikasoftware.com

## Steps to Uninstall Vartika PST to MBOX Converter Software

You can uninstall Vartika PST to MBOX Converter Software from your system through following two methods: -

**Note:** Before initial the un-installation procedure, make sure that the Vartika Outlook PST to MBOX Converter Software is not in use.

## From the Windows Start Menu

Follow the entire provided steps to start rapid uninstall Vartika PST to MBOX Converter Software process from Windows Start Menu

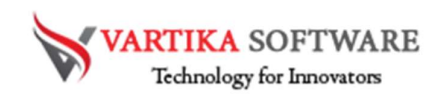

- Click Start » All Programs » Vartika PST to MBOX Converter Software » Uninstall Vartika PST to MBOX Converter Software. (A Threatening memo seems on your screen before un-installing. Click Yes to uninstall the software:)
- Afterward this stage, Vartika PST to MBOX Converter Software system will start the process of uninstalling the software from the computer system.
- After this Vartika PST to MBOX Converter Software will be efficaciously uninstalled from the system. Click on the OK to close the window.

## From the Control Panel

Follow below steps to quick uninstall Vartika PST to MBOX Converter Software from Control Panel:

- Click Start » Control Panel. The Control Panel window opens-up.
- Double-click on "Add or Remove Programs" icon. Some list of the programs installed on your computer seems.
- Select Vartika PST to MBOX Converter Software and click the "Remove" button. A threatening message before un-installing the software will be showed on the display.
- Click on the Yes button to un-install the software.
- Click the OK button

# Vartika PST to MBOX Converter Software effectively uninstalled from your computer system.

# HOW TO WORKS- VARTIKA PST TO MBOX CONVERTER

Learn how Vartika PST to MBOX Converter Software works. Here provided all the conversion steps. Carefully all steps for conversion PST to MBOX file with all emails, contacts and other data.

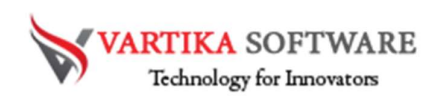

## Step 1: First Impression of PST to MBOX Converter Software

| 🕅 Vartika   | Software - PST to MB                            | OX Converte | r Software | :- Demo Ver | sion 1.0            |                 |         |         | - • ×  |
|-------------|-------------------------------------------------|-------------|------------|-------------|---------------------|-----------------|---------|---------|--------|
| File He     | elp                                             |             |            |             |                     |                 |         |         |        |
| VA          | VARTIKA SOFTWARE PST TO MBOX CONVERTER SOFTWARE |             |            |             |                     |                 |         |         |        |
| 📑 Brov      | vse 📴 Export                                    | 🚍 Regist    | ter 😺      | Purchase    | How to Work!        | 💭 About         | 🗙 Exit  |         |        |
|             |                                                 |             | 0          |             | From                |                 | Subject | szD     | Date   |
|             |                                                 |             |            |             |                     |                 |         |         |        |
|             |                                                 |             |            |             |                     |                 |         |         |        |
|             |                                                 |             |            |             |                     |                 |         |         |        |
|             |                                                 |             |            |             |                     |                 |         |         |        |
|             |                                                 |             |            |             |                     |                 |         |         |        |
|             |                                                 |             | From:      |             |                     |                 | Date:   |         |        |
|             |                                                 |             | Subject    |             |                     |                 |         |         |        |
|             |                                                 |             | Cc:        |             |                     |                 |         |         |        |
|             |                                                 |             |            |             |                     |                 |         |         |        |
|             |                                                 |             |            |             |                     |                 |         |         |        |
|             |                                                 |             |            |             |                     |                 |         |         | $\sim$ |
|             |                                                 |             |            |             |                     |                 |         |         |        |
|             |                                                 |             |            |             |                     |                 |         |         |        |
|             |                                                 |             |            |             |                     |                 |         |         |        |
|             |                                                 |             |            |             |                     |                 |         |         |        |
|             |                                                 |             |            |             |                     |                 |         |         |        |
|             |                                                 |             |            |             |                     |                 |         |         |        |
|             |                                                 |             |            |             |                     |                 |         |         | ~      |
| Publisher : | Vartika Software Priva                          | ate Limited |            |             | Web Site : http://v | ww.vartikasoftw | are.com | Email : |        |

This is first impression of Vartika PST to MBOX Converter Software which helps to convert Outlook PST file to MBOX file and others formats.

Step 2: Browse or Select Outlook PST File

| 😽 Vartika Software    | - PST to MBO   | X Converte | r Software  | - Demo Ver          | rsion 1.0           |                  |         |           |    | -      | n x              |
|-----------------------|----------------|------------|-------------|---------------------|---------------------|------------------|---------|-----------|----|--------|------------------|
| File Help             |                |            |             |                     |                     |                  |         |           |    |        |                  |
| VARTIKA<br>Technolog  | SOFTW          | ARE P      | ST TO       | MBOX (              | CONVERTER SC        | FTWARE           |         |           |    | Ľ      | McAfee<br>SECURE |
| 🖺 Browse 📄            | Export         | 📑 Regist   | er 😺        | Purchase            | How to Work!        | 💭 About          | 🔀 Exit  |           |    |        |                  |
|                       |                |            | 0           |                     | From                |                  | 9       | Subject   |    | szDate |                  |
|                       |                |            |             |                     |                     |                  |         |           |    |        |                  |
|                       |                |            |             |                     |                     |                  |         |           | _  |        |                  |
|                       |                | W Brows    | e File      |                     |                     |                  |         | ?         | ×  |        |                  |
|                       |                | Select M   | crosoft Out | ook PST File        |                     |                  |         |           |    |        |                  |
|                       |                | 1.400412   | - copy par  |                     |                     |                  |         | Browse    |    |        |                  |
|                       |                | Select Te  | mp Locatio  | ns<br>ata\l ocal\Te | amo)                |                  |         | 100.0     | _  |        |                  |
|                       |                |            |             |                     |                     |                  |         | C/ browse |    |        |                  |
|                       |                |            |             |                     | Add File            | Cancel           |         |           |    |        |                  |
|                       |                |            |             |                     |                     |                  |         |           |    |        | ^                |
|                       |                |            |             |                     |                     |                  |         |           |    |        |                  |
|                       |                |            |             |                     |                     |                  |         |           |    |        |                  |
|                       |                |            |             |                     |                     |                  |         |           |    |        |                  |
|                       |                |            |             |                     |                     |                  |         |           |    |        |                  |
|                       |                |            |             |                     |                     |                  |         |           |    |        |                  |
|                       |                |            |             |                     |                     |                  |         |           |    |        | ~                |
| Publisher : Vartika S | oftware Privat | te Limited |             |                     | Web Site : http://v | ww.vartikasoftwi | are.com |           | Er | nail : |                  |

Click on the Browse Button to select Microsoft Outlook PST File. After browsing the file click on Add File button to proceed the conversion process.

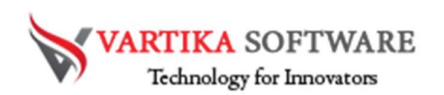

## Step 3: Outlook PST Folder Preview

| New yor o o      |                                                                                                    |                                                                                                    |                                      |            |            |                  |                 |          |               |         |                  |
|------------------|----------------------------------------------------------------------------------------------------|----------------------------------------------------------------------------------------------------|--------------------------------------|------------|------------|------------------|-----------------|----------|---------------|---------|------------------|
| W Vartika Soft   | ware - PST to MB                                                                                                    | SOX Converter                                                                                                    | r Software :                         | - Demo Ver | sion 1.0   |                  |                 |          |               |         | • ×              |
| rile meip        |                                                                                                    |                                                                                                    |                                      |            |            |                  |                 |          |               |         |                  |
| VART             | IKA SOFTV                                                                                                    | WARE P                                                                                                    | ST TO I                              | MBOX (     | CONV       | ERTER SC         | FTWARE          |          |               | ď       | McAfee<br>SECURE |
| Browse           | Export                                                                                                    | 🧮 Regist                                                                                                    | er 😽                                 | Purchase   | Nii<br>Nii | How to Work!     | 💭 About         | ХБ       | it            |         |                  |
|                  | 12: Gory and<br>14: Gory and<br>14: Foldo<br>19M, SUBTREE<br>19M, SUBTREE<br>10M, SUBTREE<br>10M, | s(147)<br>s(147)<br>Events Ce<br>Events Ce<br>Events Ca<br>Events Ca<br>Events Ca<br>Events Ca<br>Events Ca<br>Events Ca<br>Casto()<br>tr Dieb She<br>Coll Bankru<br>Casto()<br>tr Dieb She<br>Coll Bankru<br>Mark Banb(1)<br>Soutier (28)<br>Water & Sa<br>k Ranch(1)<br>Casto() | ©<br>From:<br>Subject:<br>To:<br>Cc: |            | From       |                  |                 |          | Subject Date: | szDate  |                  |
| <                |                                                                                                    | >                                                                                                    |                                      |            |            |                  |                 |          |               |         |                  |
| Publisher : Vart | ika Software Priv                                                                                                    | ate Limited                                                                                                    |                                      |            | Web        | o Site: http://w | ww.vartikasoftv | vare.com | n             | Email : |                  |

Software shows all the Outlook PST Mailboxes folders and their sub-folders. You can select the folders that need to be converted.

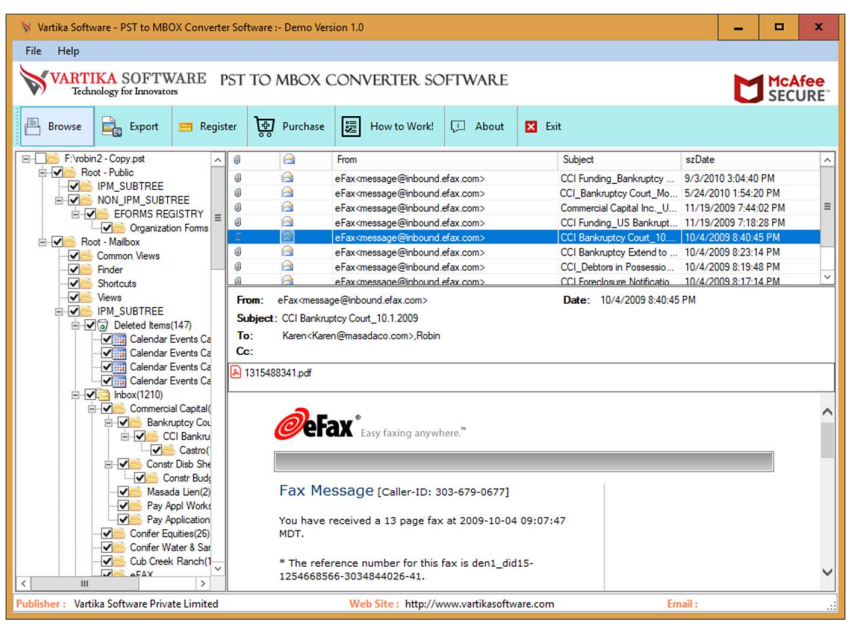

Step 4: Select Folder Message List and Message Preview

Select folders and their emails to read the internal content of the mail. Software shows complete preview of folders and emails with attachments.

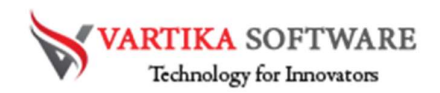

Step 5: PST to MBOX File Export Option - Outlook MBOX, EML, MSG Format etc.

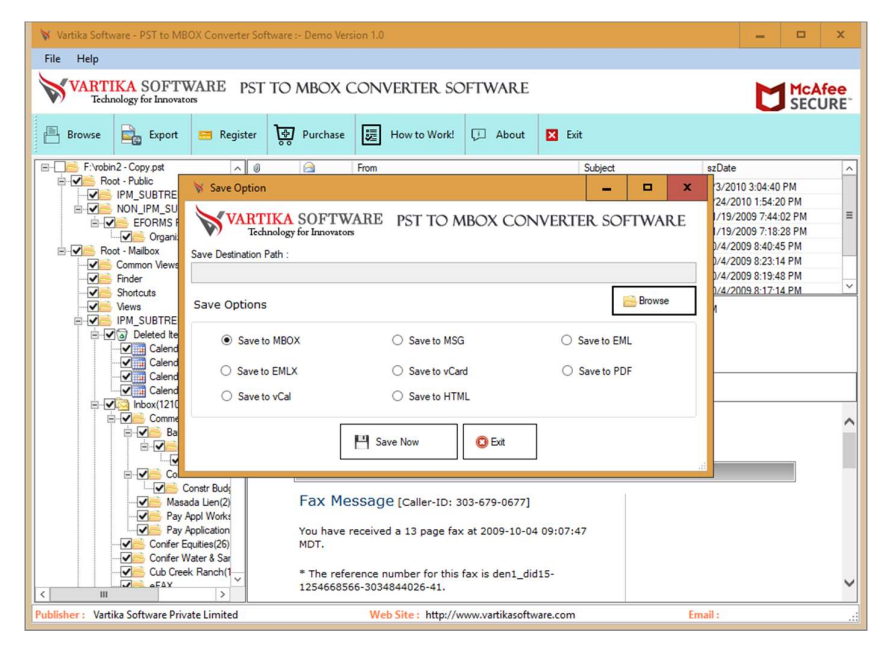

Select any saving options from MBOX, MSG, EML, EMLX, vCard, PDF, vCal and HTML format to restore all the scanned Outlook PST file data.

#### Step 6: Message Export Progress Preview

| 😽 Vartika Software - PST to MBOX Converter                                                                                                    | Software :- Demo Version 1.0                                                                                                    |                                                                                                    |                                                                                                    | - 0                                                                                                    | x          |
|----------------------------------------------------------------------------------------------------|----------------------------------------------------------------------------------------------------|----------------------------------------------------------------------------------------------------|----------------------------------------------------------------------------------------------------|----------------------------------------------------------------------------------------------------|------------|
| File Help                                                                                                    |                                                                                                    |                                                                                                    |                                                                                                    |                                                                                                    |            |
| VARTIKA SOFTWARE PS<br>Technology for Innovators                                                                                                    | ST TO MBOX CONVERTER S                                                                                                    | OFTWARE                                                                                                    |                                                                                                    |                                                                                                    | fee<br>JRE |
| 📇 Browse 📑 Export 📟 Registe                                                                                                    | er 😿 Purchase 📰 How to Work                                                                                                    | ! 💭 About 🔀 Exit                                                                                                    |                                                                                                    |                                                                                                    |            |
| Frychriz - Copy piti<br>Prost - Public<br>Prost - Public | From     Fax-message@rbour     efax-message@rbour     efax-message@rbour     efax-message@rbour     traiversame     efax-message@rbour     efax-message@rbour     efax-message@rbo | Subje<br>di defax.com> CCL Fi<br>di defax.com> CCL G<br>di defax.com> CCL G<br>di defax.com> CCL G<br>di defax.com> CCL G<br>di defax.com> CCL G<br>Comm<br>All Comm<br>armed About Money While<br>olders Cancel | et unding_Bankuptoy unding_Bankuptoy.out_Mo recrail_Costal Inc.U US Barkupta toy Court_10 toy Court_10 wm.Netfinatio 4/2009 8:40:451 | szDate<br>\$7/2010 3:04:40 PM<br>\$7/2010 3:04:02 PM<br>11/19/2003 7:44:02 PM<br>11/19/2003 7:82 PM<br>10/4/2009 8:40:45 PM<br>10/4/2009 8:23:14 PM<br>10/4/2009 8:23:14 PM<br>10/4/2009 8:23:14 PM<br>PM | ×          |
| Confer Water & Sar<br>Cub Creek Ranch(1<br>Cub Creek Ranch(1<br>Cub Creek Ranch(1<br>Vertike Software Private Limited                                                                                                    | Wab Sites http:/                                                                                                    | (www.yatikasoftware.com                                                                                                    | Fm                                                                                                    | .a .                                                                                                    | ~          |

Software shows all the conversion process of the Software. You can view how Outlook mailboxes folders are converting into selected format with all data.

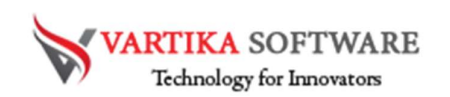

## Step 7: Complete Message Conversion Process

| Nutile Setting DST to MDOX Connect            | - Cathorne Dama Mar                                                                         |                                                            |                             |                       |        |  |  |  |  |
|-----------------------------------------------|---------------------------------------------------------------------------------------------|------------------------------------------------------------|-----------------------------|-----------------------|--------|--|--|--|--|
| Vartika Software - PST to MBOX Converti       | er software :- Demo ver                                                                     | sion 1.0                                                   |                             | /                     | •      |  |  |  |  |
| File Help                                     |                                                                                             |                                                            |                             |                       |        |  |  |  |  |
| VARTIKA SOFTWARE<br>Technology for Innovators | PST TO MBOX (                                                                               | CONVERTER SOFTWARE                                         |                             |                       | E      |  |  |  |  |
| 🖶 Browse 🚉 Export 📟 Regis                     | ter 😽 Purchase                                                                              | How to Work! 🖵 About                                       | 🗙 Exit                      |                       |        |  |  |  |  |
| F:\robin2 - Copy.pst                          | 0 🖂                                                                                         | From                                                       | Subject                     | szDate                | ^      |  |  |  |  |
| Root - Public                                 | 0 🖂                                                                                         | eFax <message@inbound.efax.com></message@inbound.efax.com> | CCI Funding_Bankruptcy      | 9/3/2010 3:04:40 PM   |        |  |  |  |  |
|                                               | 0 🖂                                                                                         | eFax <message@inbound.efax.com></message@inbound.efax.com> | CCI_Bankruptcy Court_Mo     | 5/24/2010 1:54:20 PM  |        |  |  |  |  |
| EFORMS REGISTRY                               | 0 🖂                                                                                         | eFax <message@inbound.efax.com></message@inbound.efax.com> | Commercial Capital IncU     | 11/19/2009 7:44:02 PM | ≡      |  |  |  |  |
| Organization Forms                            | 0 🖂                                                                                         | eFax <message@inbound.efax.com></message@inbound.efax.com> | CCI Funding_US Bankrupt     | 11/19/2009 7:18:28 PM |        |  |  |  |  |
| E Soot - Mailbox                              |                                                                                             | eFax <message@inbound.efax.com></message@inbound.efax.com> | CCI Bankruptcy Court_10     | 10/4/2009 8:40:45 PM  |        |  |  |  |  |
| Common Views                                  |                                                                                             | eFax <message@inbound.efax.com></message@inbound.efax.com> | CCI Bankruptcy Extend to    | 10/4/2009 8:23:14 PM  |        |  |  |  |  |
| Finder                                        |                                                                                             | eFax <message@inbound.efax.com></message@inbound.efax.com> | CCI_Debtors in Possessio    | 10/4/2009 8:19:48 PM  | ~      |  |  |  |  |
| Shortcuts                                     |                                                                                             | eFax <message@inbound.efax.com></message@inbound.efax.com> | CCI Foreclosure Notificatio | 10/4/2009 8·17·14 PM  | -      |  |  |  |  |
|                                               | From: eFax <message@inbound.efax.com> Date: 10/4/2009 8:40:45 PM</message@inbound.efax.com> |                                                            |                             |                       |        |  |  |  |  |
| Deleted items(147)                            | Subject: CCI Bankruptcy Court_10.1.2009                                                     |                                                            |                             |                       |        |  |  |  |  |
| Calendar Events Ca                            | To: Karen <karen @masadaco.com="">,Robin</karen>                                            |                                                            |                             |                       |        |  |  |  |  |
| Calendar Events Ca                            | Cc:                                                                                         |                                                            |                             |                       |        |  |  |  |  |
| Calendar Events Ca                            | A 1315488341.pdf                                                                            |                                                            |                             |                       |        |  |  |  |  |
| Calendar Events Ca                            |                                                                                             |                                                            |                             |                       |        |  |  |  |  |
| Inbox(1210)                                   |                                                                                             |                                                            |                             |                       |        |  |  |  |  |
| Commercial Capital                            | Saving Process has been completed                                                           |                                                            |                             |                       |        |  |  |  |  |
|                                               |                                                                                             |                                                            |                             |                       |        |  |  |  |  |
| Castro(                                       |                                                                                             |                                                            |                             |                       |        |  |  |  |  |
| E-Constr Disb She                             |                                                                                             |                                                            |                             |                       |        |  |  |  |  |
| Constr Budg                                   |                                                                                             |                                                            |                             |                       |        |  |  |  |  |
| Masada Lien(2)                                |                                                                                             |                                                            |                             |                       |        |  |  |  |  |
| Pay Appl Works                                |                                                                                             |                                                            |                             |                       |        |  |  |  |  |
| Confer Equities(26)                           |                                                                                             |                                                            |                             |                       |        |  |  |  |  |
| Confer Water & Sar                            |                                                                                             |                                                            |                             |                       |        |  |  |  |  |
| Cub Creek Ranch(1                             |                                                                                             |                                                            |                             |                       |        |  |  |  |  |
| EAY Y                                         |                                                                                             |                                                            |                             |                       | $\sim$ |  |  |  |  |
| Publisher : Vartika Software Private Limited  | 1                                                                                           | Web Site : http://www.vartikasoftwa                        | re.com En                   | nail :                |        |  |  |  |  |

After completed the conversion process software will displays saving process has been completed.

## Software Purchase & Technical Support

## Demo Version:

Try Demo version of Vartika Outlook PST Converter Software that previews all the Items and extract 30 items each folder.

Full version includes fully of export file data into PST/Office 365/MSG/EML/MBOX/HTML files.

Download URL: https://www.vartikasoftware.com/download/pst-to-mbox-converter-32bits.exe

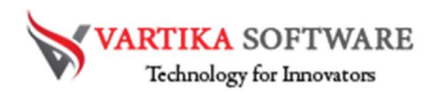

## Purchase Software:

Vartika Outlook PST Converter Software that is best Outlook email converter software convert to PST, EML, MSG, EMLX, HTML, MBOX, vCard, vCal, and Split PST file Purchase URL:

https://www.vartikasoftware.com/purchase/pst-to-mbox-convertersoftware.html

## **Online Technical Support**

Throw any of your queries related to software direct to our software support team available 24x7 at your service.

#### Online Help:

https://www.vartikasoftware.com/purchase/pst-to-mbox-convertersoftware.html

#### Visit Our Website:

https://www.vartikasoftware.com

## **Email Support**

For Sales: sales@vartikasoftware.com

For Support: support@vartikasoftware.com

#### Phone Support:

WhatsApp Number: +91-9999943885